# Configurar exibição padrão e limites do relatório CUIC

## Contents

Introduction Prerequisites Requirements Componentes Utilizados Modificação na exibição padrão e no limite do relatório Cenário de teste Etapas de configuração detalhadas Verificar Ative o relatório personalizado como gadget no Finesse

## Introduction

Este documento descreve o processo de modificação da exibição e do limite do Relatório CUIC com base no cenário de teste fornecido.

# Prerequisites

#### Requirements

A Cisco recomenda que você tenha conhecimento destes tópicos:

- Cisco Unified Intelligence Center (CUIC)
- Contact Center Express

#### **Componentes Utilizados**

Este documento não se restringe a versões de software e hardware específicas.

The information in this document was created from the devices in a specific lab environment. All of the devices used in this document started with a cleared (default) configuration. Se a rede estiver ativa, certifique-se de que você entenda o impacto potencial de qualquer comando.

## Modificação na exibição padrão e no limite do relatório

#### Cenário de teste

Por padrão, a exibição do 'Relatório de estatísticas do CSQ do agente' tem quatro colunas como ID do agente, Nome da fila do Contact Service (CSQ), Chamadas em espera e Chamada mais

longa na fila. Modificar Relatório de Estatísticas de Filas do Contact Service que exclui a coluna AgentID e as colunas Fila de Chamada devem exibir somente as chamadas que aguardam por mais de duas.

Em resumo, a exibição do relatório modificado é exibida com:

- 1. Colunas como Nome da fila do Contact Service, Chamadas em espera e Chamada mais longa na fila.
- 2. Somente as filas do Contact Service em que as chamadas que aguardam violam um determinado número (por exemplo, 2) devem ser listadas.

#### Etapas de configuração detalhadas

- 1. Faça login no CUIC com o URL: https://fqdn:8444/cuicui/Main.jsp
- 2. Escolha Relatórios > Estoque > Dados dinâmicos do Unified CCX > Agente > Relatório de estatísticas do CSQ do agente.
- 3. Renomeie e salve o relatório nas opções do menu Ações.

| alialia<br>cisco | Cisco Unified Intelligence Center           |      |                             |                                        | Super Admin                |
|------------------|---------------------------------------------|------|-----------------------------|----------------------------------------|----------------------------|
|                  | Reports                                     |      |                             |                                        | 0                          |
| Home             | Q All Favorites 0                           |      |                             | Ó                                      | Import New +               |
| Analyzer         | Reports > Stock > Unified CCX Live Data > A | gent |                             |                                        |                            |
|                  | Name                                        | Ŧ    | Description                 | Report Definition                      | Actions                    |
| Dashboards       | Agent CSQ Statistics Report                 |      | Agent CSQ Statistics Report | Agent CSQ Statistics Report Definition | *                          |
| ▣                | Agent Statistics Report                     |      | Agent Statistics Report     | Agent Statistics Report Definition     | Edit<br>Set Default Filter |
| Reports          | Agent Team Summary Report                   |      | Agent Team Summary Report   | Agent Team Summary Report Definition   | Save As                    |
| <u>e</u>         | Recent Call History                         |      | Recent Call History Report  | Recent Call History Report Definition  | Rename                     |
| Report<br>•      | Recent State History                        |      | Recent State History Report | Recent State History Report Definition | Move                       |

4. Navegue até o local do relatório recém-salvo. Escolha Editar no relatório no menu Ações.

| cisco      |                                 |                             |                                        |   | n    | Super Admin    | • |
|------------|---------------------------------|-----------------------------|----------------------------------------|---|------|----------------|---|
| Home       | Q All Favorites 0               |                             |                                        | Õ | Impo | rt New         | • |
| I.         | Name ~                          | Description                 | Report Definition                      |   |      | Actions        |   |
| Analyzer   | E Stock                         |                             | -                                      |   |      |                |   |
|            | Lab Agent CSQ Statistics Report | Agent CSQ Statistics Report | Agent CSQ Statistics Report Definition |   | _    | *              |   |
| Dashboards | E TEST CSQ REPORT               | Agent CSQ Statistics Report | Agent CSQ Statistics Report Definition |   | Edit | Default Filter |   |
| Reports    | Test Voice CSQ Summary          | Voice CSQ Summary Report    | Voice CSQ Summary                      |   | Save | e As           |   |
|            |                                 |                             |                                        |   | Ren  | ame            |   |
| Report     |                                 |                             |                                        |   | Mov  | e              |   |
|            |                                 |                             |                                        |   | Add  | Help           |   |

5. Clique em **Avançar** para acessar a guia Gerenciar exibições para personalizar a exibição de colunas.

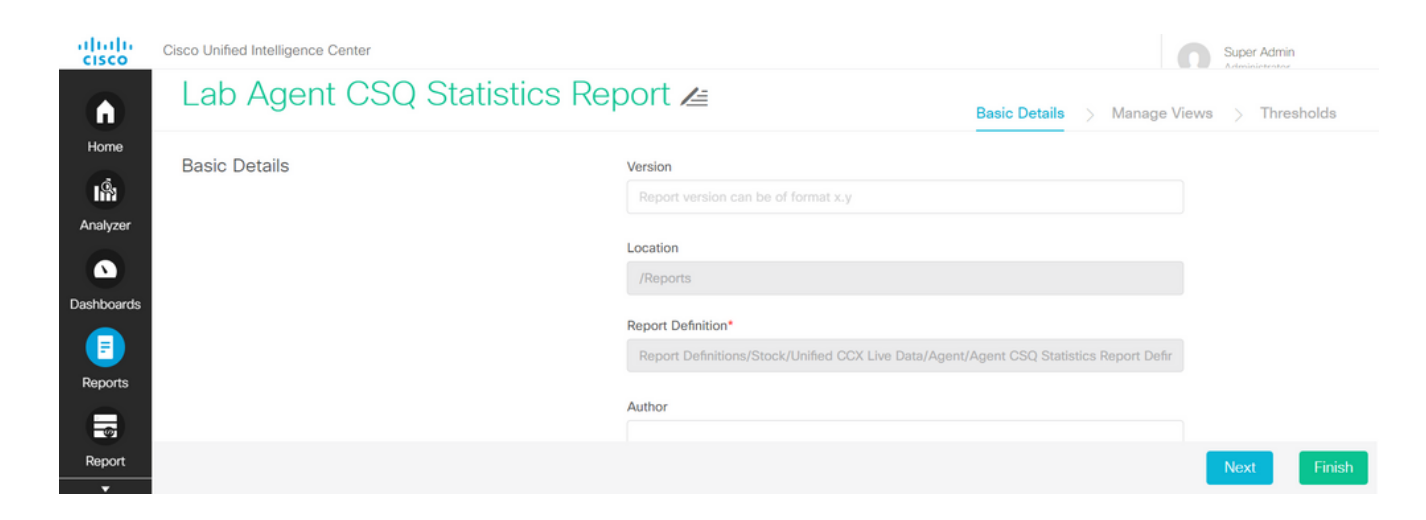

6. Para a Exibição de grade padrão, escolha Editar visualização no menu Ações.

| altalta<br>cisco | Cisco Unified     | Cisco Unified Intelligence Center         |                                         |                        |              |       |       |      |             |
|------------------|-------------------|-------------------------------------------|-----------------------------------------|------------------------|--------------|-------|-------|------|-------------|
| A                | List of V         | List of Views                             |                                         |                        |              |       |       |      |             |
| Home             | Default View Name |                                           | Туре                                    | Authenticate Permalink |              | Links |       |      | Actions     |
| 1Å               |                   |                                           | .,,,,,,,,,,,,,,,,,,,,,,,,,,,,,,,,,,,,,, | Variable               | Default      |       |       |      |             |
| Analyzer         | ۲                 | Agent CSQ Statistics Report               | Grid                                    | $\checkmark$           | $\checkmark$ | HTML  | Excel | XML  |             |
|                  | 0                 | Agent CSQ Statistics Report - Gadget View | Grid                                    | $\checkmark$           | $\checkmark$ | HTML  | Excel | XML  | Edit View   |
| Dashboards       |                   |                                           |                                         |                        |              |       |       |      | Delete View |
| F                |                   |                                           |                                         |                        |              |       |       |      |             |
| Reports          | Back              |                                           |                                         |                        |              |       |       | Next | Finish      |

7. Escolha e remova o Valor da ID do agente do nome do campo da lista selecionada para a lista disponível.

| cisco       | Cisco Unifie                             | d Intelligence | Center                                      | nter |                                             |      |        |         |        |  |  |
|-------------|------------------------------------------|----------------|---------------------------------------------|------|---------------------------------------------|------|--------|---------|--------|--|--|
|             | Reports /Lab Agent CSQ Statistics Report |                |                                             |      |                                             |      |        |         |        |  |  |
| Home        | Lab                                      | Ager           | Edit View - Agent CSQ Statistics            | Repo | rt                                          |      | ×      | > Three |        |  |  |
| <u>.</u> .  |                                          |                | Name*                                       |      | Description                                 |      | :      |         |        |  |  |
| - Ina       | List of V                                | Views          | Agent CSQ Statistics Report                 |      |                                             | 10   | ~ ~    | New     |        |  |  |
| Analyzer    |                                          |                | Available: 5 Values                         |      | Selected: 4 Values                          |      | Header |         |        |  |  |
|             |                                          | View Nam       | Search Available Q                          | _    |                                             | ۹    | - +    | Aq      |        |  |  |
| Dashboards  |                                          |                | Agent ID (AgentCSQStats.AgentIds.agentId)   | >    | Agent ID (AgentCSQStats.AgentIds.agentId)   |      | ~      |         |        |  |  |
|             | ۲                                        | Agent CS       | Calls Waiting (AgentCSQStats.currentWaiting |      | CSQ Name (AgentCSQStats.csqName)            |      | ^      |         |        |  |  |
|             |                                          | Agent CS       | CSQ Name (AgentCSQStats.csqName)            |      | Calls Waiting (AgentCSQStats.currentWaiting |      | _      |         |        |  |  |
| Reports     |                                          | - goin oo      | currentOldest (AgentCSQStats.currentOldest) | <    | Longest Call in Queue (Fo00001)             |      | ~      |         |        |  |  |
|             |                                          |                | Longest Call in Queue (Fo00001)             | <<   |                                             |      | ¥      |         |        |  |  |
| Report      |                                          |                |                                             |      |                                             |      | _      |         |        |  |  |
| Definitions |                                          |                |                                             |      | Car                                         | ncel | Save   |         |        |  |  |
|             | Back                                     |                |                                             |      |                                             |      |        | Next    | Finish |  |  |

8. Observe que a lista selecionada tem apenas três valores.

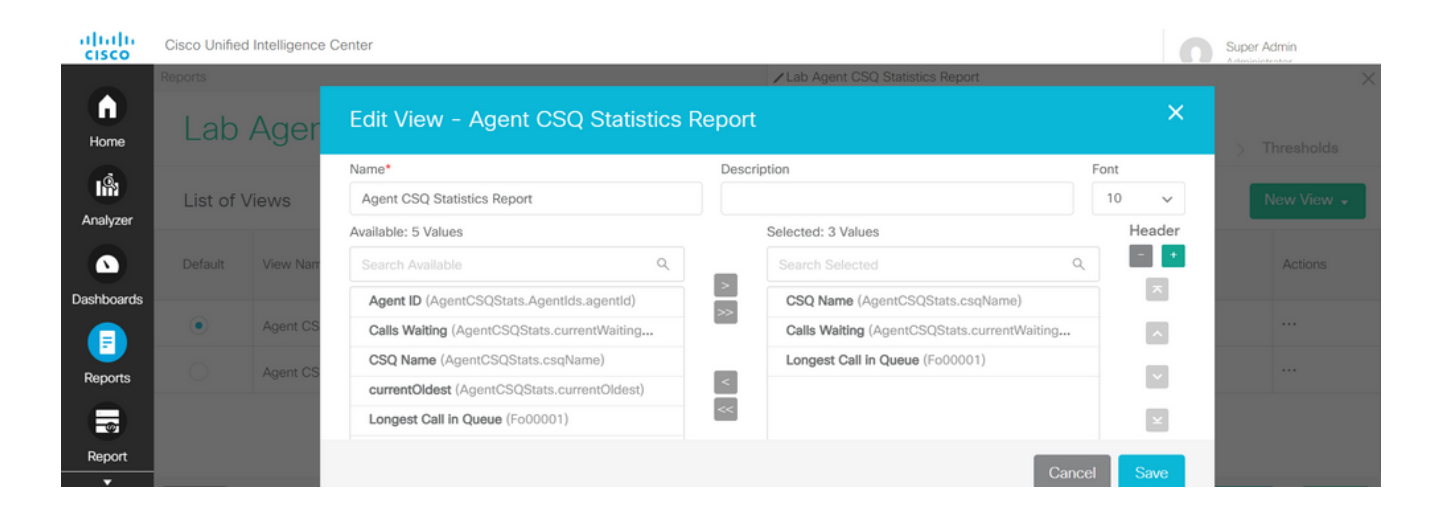

- 9. Salve as alterações e clique em **Avançar** para adicionar Limites. Em **Criar novo limite**, escolha: Campo como Chamada em EsperaOperador maior queValor como dois
- 10. Escolha Preencher cor para realçar os limites definidos no relatório (opcional).

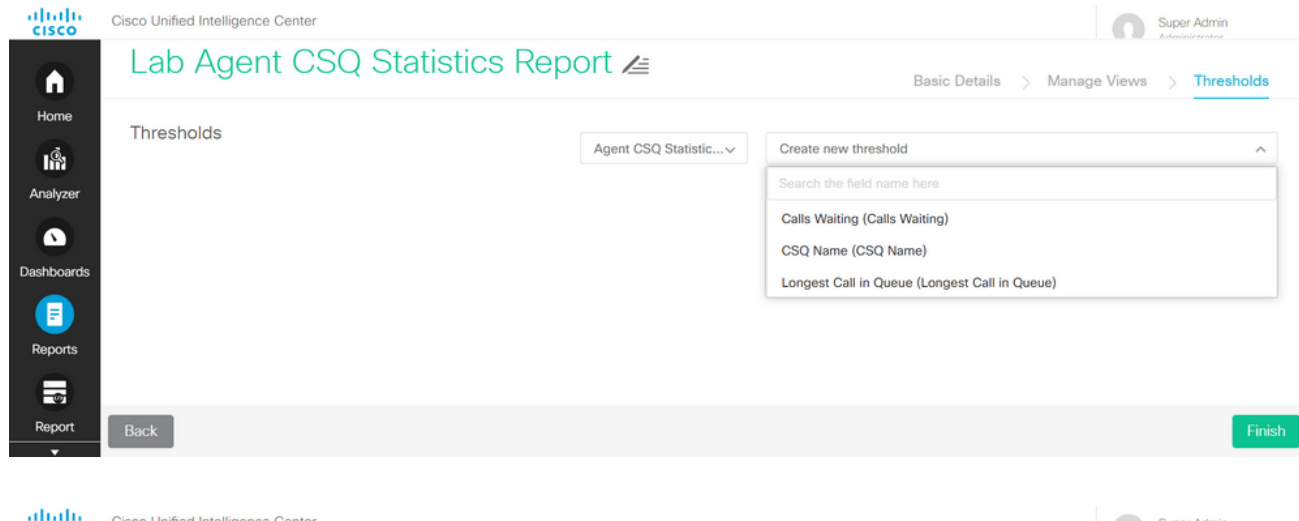

| cisco      | Cisco Unified Intelligence Center |                                                   |                             | Super Admin    |
|------------|-----------------------------------|---------------------------------------------------|-----------------------------|----------------|
| n          | Lab Agent CSQ Statistics F        | Report 🚈                                          | Basic Details > Manage View | s > Thresholds |
| Home       | Thresholds                        | Agent CSQ Statistic Create new                    | threshold                   | ~              |
| Analyzer   |                                   | <ul> <li>Calls Waiting (Calls Waiting)</li> </ul> |                             | 1 Threshold 🥛  |
| Dashboards |                                   | Select Field ^<br>Calls Waiting (Calls            | _                           | No Fill 👻      |
| Reports    |                                   | CSQ Name (CSQ N<br>Longest Call in Que            | C                           | ancel Done     |
| Report     | Back                              |                                                   |                             | Finish         |
|            |                                   |                                                   |                             | Fillian        |

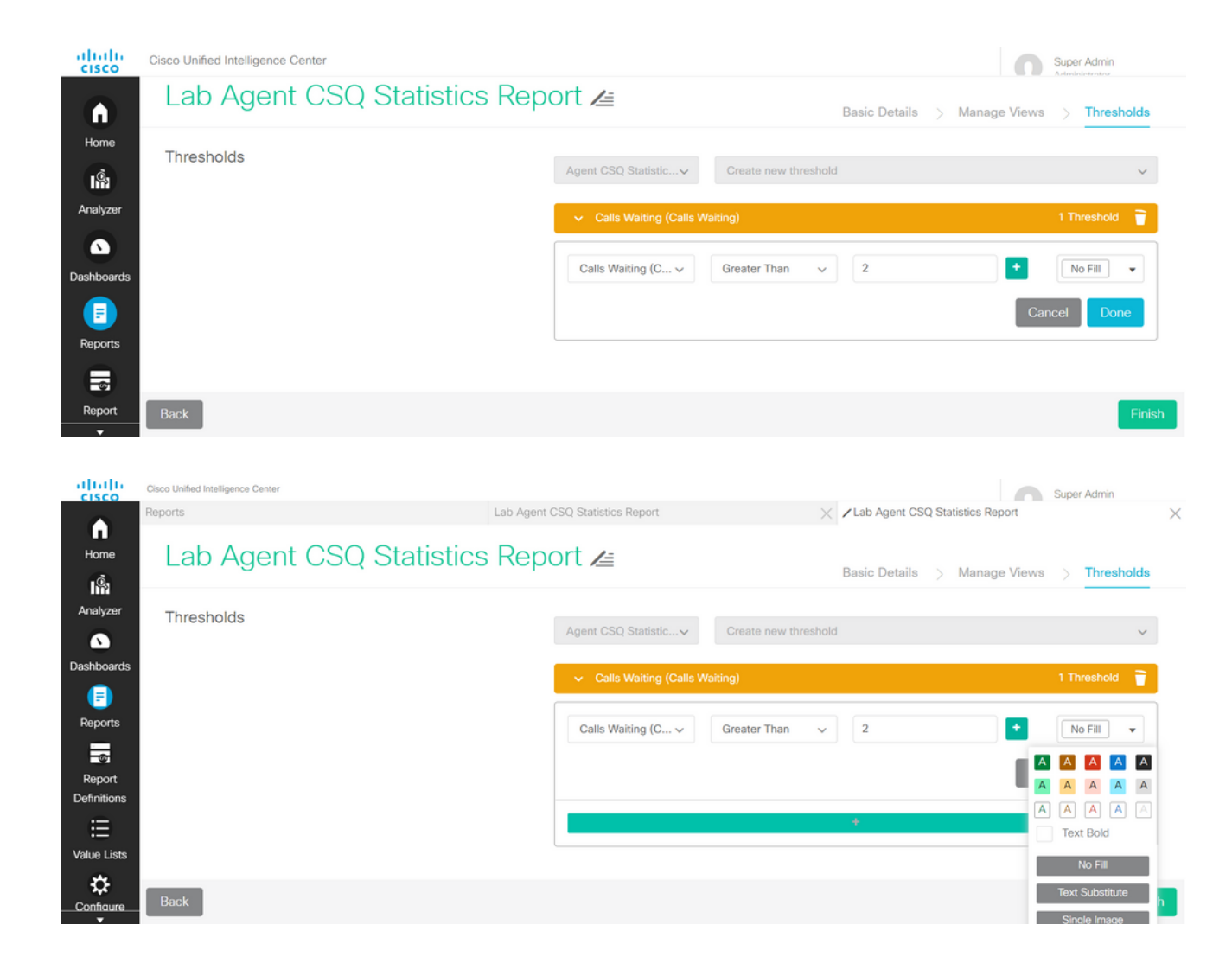

11. Clique em Concluído e Termine.

### Verificar

Execute o relatório e observe que o relatório exibe as filas do Contact Service com chamadas mais de duas destacadas em VERMELHO que correspondem aos valores de exibição e limite modificados.

| cisco       | Cisco Unified Intelligence Center |                            | Super Admin           |
|-------------|-----------------------------------|----------------------------|-----------------------|
| Home        | Lab Agent CSQ Statistics          | s Report                   | 0                     |
| Ŕ           | Agent CSQ Statistics Report       | Only Thresholds Row Height | <u>%</u> ▼ II ▼ 0     |
| Analyzer    | CSQ Name                          | Calls Waiting              | Longest Call in Queue |
|             | csq1                              | 1                          | 00:00:40              |
| Doobboordo  | csq1                              | 1                          | 00:00:40              |
| Dashboards  | csq1                              | 1                          | 00:00:40              |
| =           | csq2                              | 3                          | 00:01:53              |
| Reports     | csq2                              | 3                          | 00:01:53              |
| _           | csq2                              | 3                          | 00:01:53              |
| 9           |                                   |                            |                       |
| Report      |                                   |                            |                       |
| Definitions |                                   |                            |                       |
| value Lists | Resumed report execution.         |                            |                       |

Além disso, escolha **Somente Limites** para exibir somente as filas do Contact Service onde as chamadas aguardadas são mais de dois.

| cisco       | Cisco Unified Intelligence Center |                            |                       | Super Admin     |
|-------------|-----------------------------------|----------------------------|-----------------------|-----------------|
| Home        | Lab Agent CSQ Statistics          | s Report                   |                       | 0               |
| 1Å          | Agent CSQ Statistics Report       | Only Thresholds Row Height |                       | * II <b>T</b> 0 |
| Analyzer    | CSQ Name                          | Calls Waiting              | Longest Call in Queue | 111             |
|             | csq2                              | 3                          | 00:01:31              | Cole            |
| · · · · ·   | csq2                              | 3                          | 00:01:31              | mns             |
| Dashboards  | csq2                              | 3                          | 00:01:31              |                 |
| <b>()</b>   |                                   |                            |                       |                 |
| Reports     |                                   |                            |                       |                 |
| 6           |                                   |                            |                       |                 |
| Report      |                                   |                            |                       |                 |
| Definitions |                                   |                            |                       |                 |
| ≣           |                                   |                            |                       |                 |
| Value Lists | Resumed report execution.         |                            |                       |                 |
| •           |                                   |                            |                       |                 |

Com isso, os requisitos do cenário de teste fornecidos são atendidos.

## Ative o relatório personalizado como gadget no Finesse

O relatório Modificado pode ser aplicado como um gadget personalizado no Finesse, com a ajuda da ID de exibição do relatório modificado. Para obter a ID de exibição, retorne ao relatório. No menu Ações, escolha **permalinks > primeiro link HTML**.

|                        |           | Authenticat  | e Permalink  |        |       |     |
|------------------------|-----------|--------------|--------------|--------|-------|-----|
| iew Name 👻             | View Type | Variable     | Default      | Links  |       |     |
| gent CSQ Statistics Re | Grid      | $\checkmark$ | $\checkmark$ | ✓ HTML | Excel | XML |
| gent CSQ Statistics Re | Grid      | $\checkmark$ | $\checkmark$ | HTML   | Excel | XML |

Copiar ID de exibição do permalink. Substitua a ID de exibição no gadget Relatório de estatísticas do CSQ do agente que existe no layout da área de trabalho e salve-o.

| Manage Desktor                                                                                                    | Layout                                                                                                    |   |
|----------------------------------------------------------------------------------------------------|----------------------------------------------------------------------------------------------------|---|
| ● Text Editor ○ XML E                                                                                                    | ditor Expand All                                                                                                    | Q |
| <pre></pre> cida  cida  cida  cida  cida  cida  cida  cida  cida  cida  cida  cida  cida  cida  cida  cida  cida  cida  cida  cida cida  cida cida  cida cida cida  cida cida cida cida cida cida cida cida cida cida cida cida cida cida <pccida< p=""> cida <pccida< p=""> cida <pccida< p=""> cida <pccida< p=""> cida <pccida< p=""> cida <pccida< p=""> cida cida cida <pccida< p=""> cida cida <pccida< p=""> cida cida cida <pccida< p=""> cida <pccida< p=""> cida <pccida< p=""> cida <pccida< p=""> cida <pccida< p=""> cida <pccida< p=""> cida <pccida< p=""> cida <pccida< p=""> <pccida< p=""> cida cida <pccida< p=""> cida cida <pccida< p=""> <pccida< p=""> cida <pccida< p=""> cida cida <pccida< p=""> <pccida< p=""> cida <pccida< p=""> <pccida< p=""> cida <pccida< p=""> cida <pccida< p=""> cida <pccida< p=""> cida <pccida< p=""> cida cida cida <pccida< p=""> cida <pccida< p=""> cida <pccida< p=""> cida <pccida< p=""> cida <pccida< p=""> cida <pccida< p=""> cida cida cida cida <pccida< p=""> cida <pccida< p=""> cida cida cida <pccida< p=""> cida <pccida< p=""> cida <pccida< p=""> cida <pccida< p=""> cida <pccida< p=""> cida <pccida< p=""> cida cida cida <pccida< p=""> cida cida <pccida< p=""> cida <pccida< p=""> cida <pccida< p=""> <pccida< p=""> <pccida< p=""> cida <pccida< p=""> cida <pccida< p=""></pccida<></pccida<> | <pre>ome come co</pre> |   |

Faça login no finesse e teste o gadget.